## Line6 PODXT Driver インストール方法

Line6 web サイト (http://www.line6.com/software/) にアクセスしてください。 Download ボタンを押して以下の画面が表示されたら Product タブから POD XT を選び Software タブから Line6 Driver を選び、OS タブから現在お使いのパソコン OS をお選び いただいてから Show ボタンを押してください。

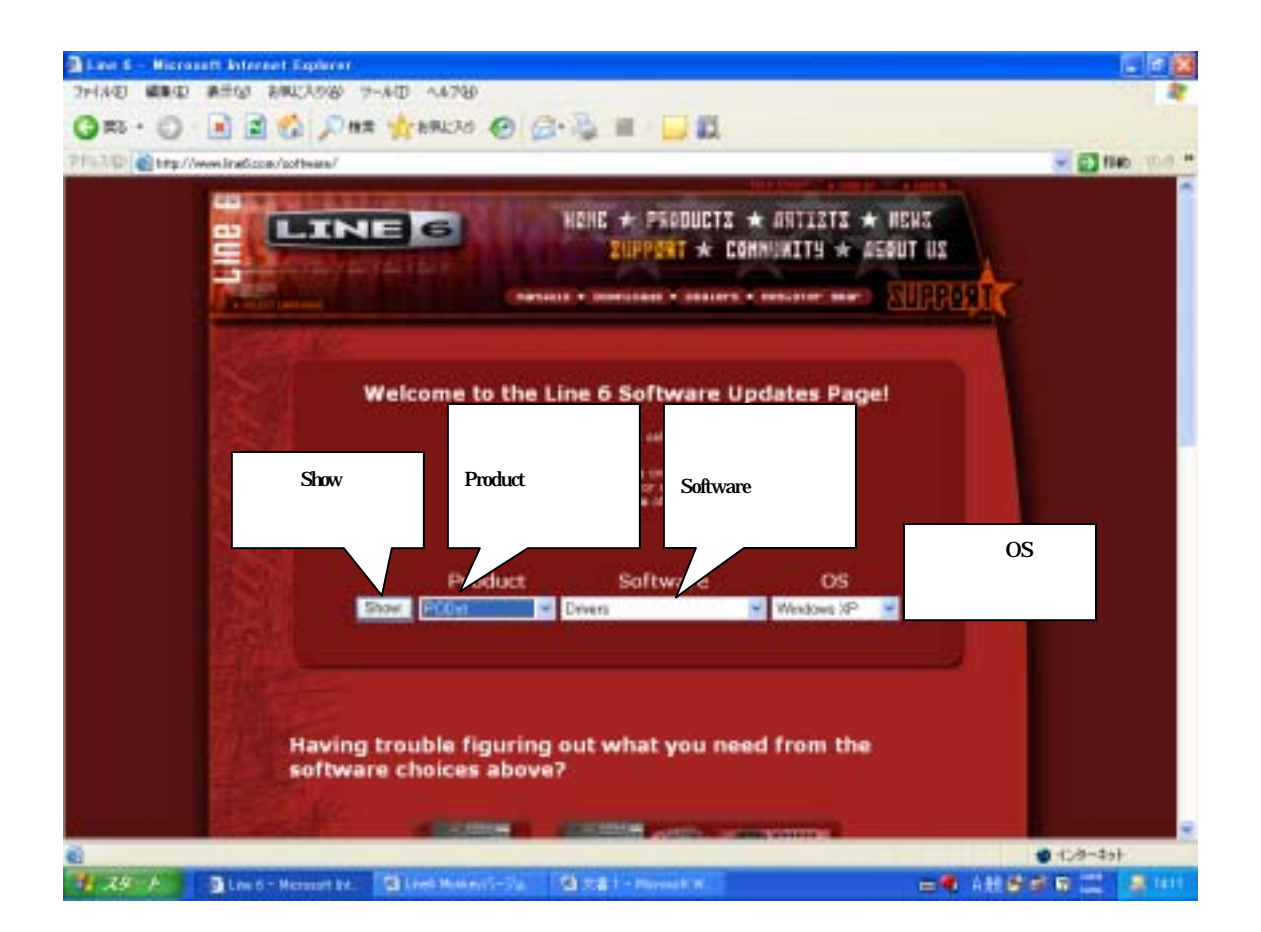

PODXT Driver の Get Download ボタンをクリックしてください。

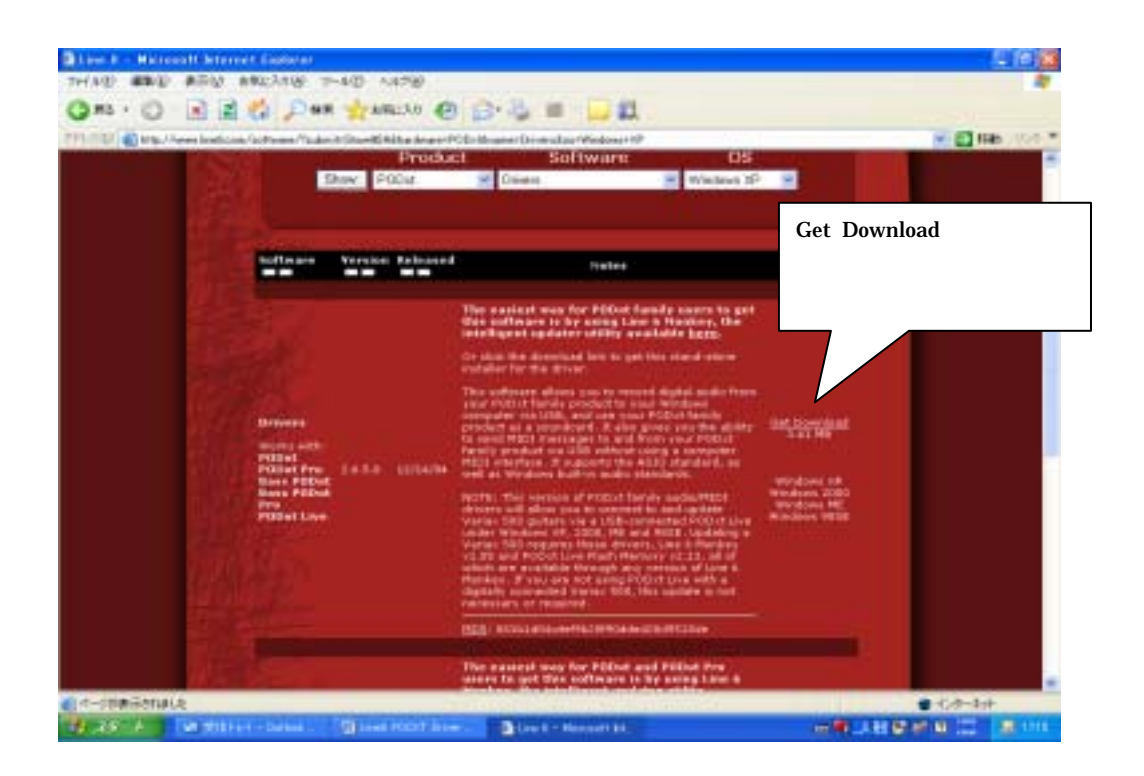

License Agreement のページから Accept and Download のボタンを押してください。 Driver のダウンロードを開始します。

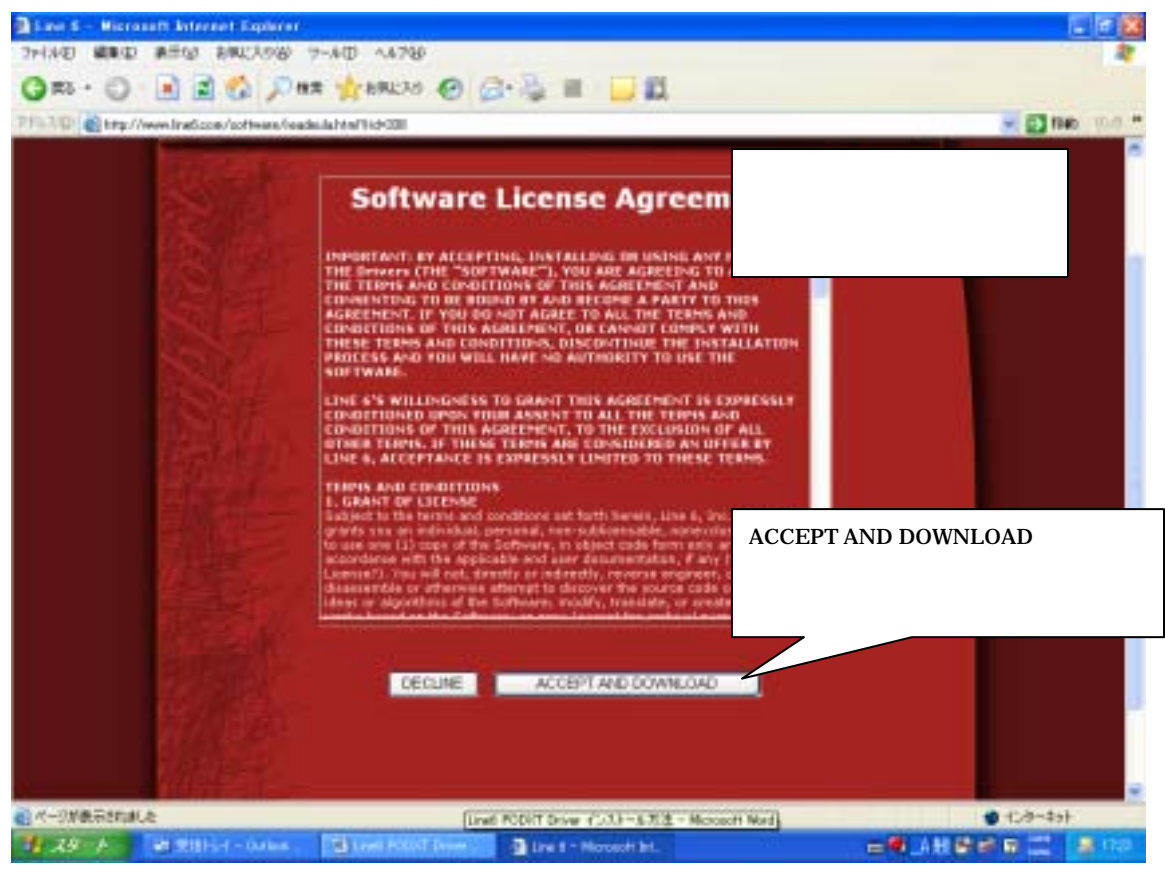

ファイルのダウンロード-セキュリティの警告というページが現れるので保存ボタンを押してください。名前をつけて保存のページが現れるのでパソコン上で保存する場所を選ん で保存します。

|             | Sof                   | tware Li                 | cense Agro                                                                                                    | ement               |                                                                                                    |  |
|-------------|-----------------------|--------------------------|----------------------------------------------------------------------------------------------------|---------------------|----------------------------------------------------------------------------------------------------|--|
| Anthrow Sta |                       |                          |                                                                                                    | Herosta restriction | 7 83                                                                                                    |  |
| RECEIPTION  | THY FRESCH            | +<br>限型<br>tta           | PPE2408 SAR TaraGon VOX VOX | -1:291              | Catalat<br>Catalat<br>Cat |  |
| 91 8987-9   | 7+1.4580<br>7+1.40種種田 | 2100 07 000<br>7797-1/10 | CERTIFICATION THROUGH                                                                                                    |                     | 42416<br>1710                                                                                                    |  |
| BUS AL      |                       | DECUNE                   | ACCEPT AND DOWN                                                                                                    | LOAD                | 100                                                                                                    |  |

保存先にある PODXT Family Driver のアプリケーションをダブルクリックして起動さ せます。開いているファイル-セキュリティの警告というページが現れますが実行ボタンを 押して続行してください。デスクトップに保存する場合には以下のアイコンが現れます。

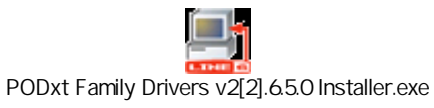

Welcome to the PODXT Family Drivers V2.6.5.0 Setup Wizard のページで Next ボタン を押してください。そして出てくる同意書に I Agree を選択し Next ボタンを押してください。

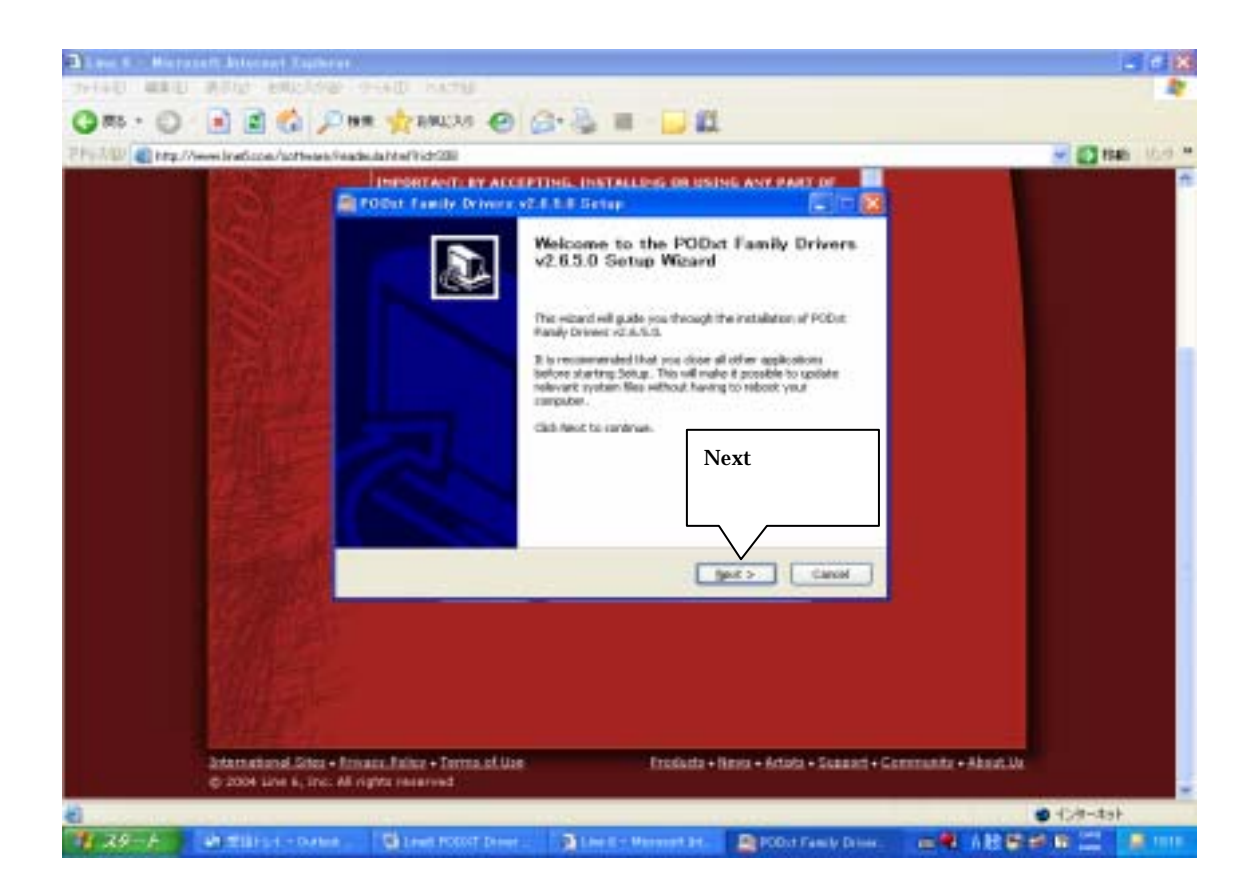

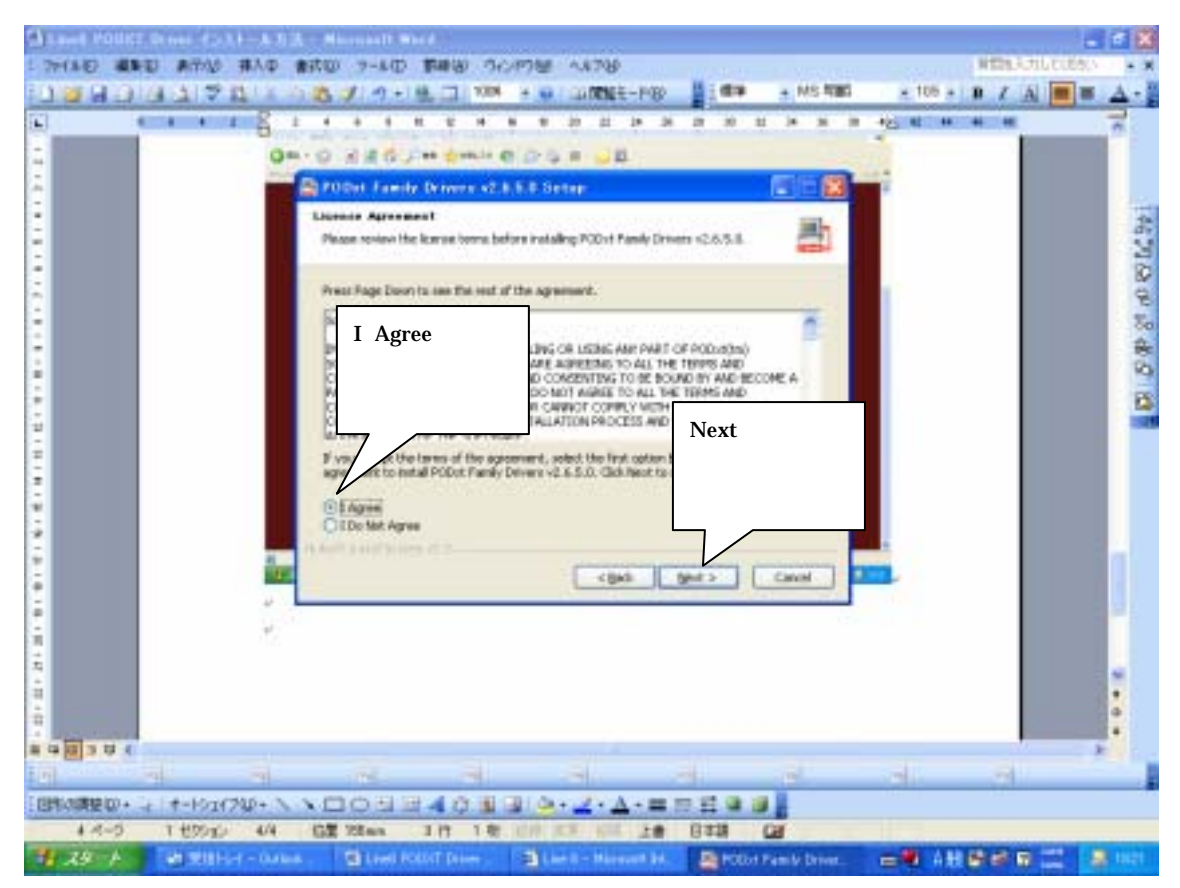

インストールを円滑に行う為に PODXT の USB ケーブルは外してくださいという文章が 出てきます。OK ボタンを押してください。

| Q #1 - 0 |                                                                                                    |            |
|----------|----------------------------------------------------------------------------------------------------|------------|
|          | OK ボタンを押してください     1000000000000000000000000000000000000                                                                                                    |            |
|          | Distriction of Lines + District + District + District + District + March + District + March + District + District + Distri |            |
| 1 AN - 1 | an anges a reason and the second second second second second second second second second second second second s                                                                                                    | e constant |

次に Component を選択するページが出てきます。PODXT Family Driver を選択して Next ボタンを押してください。

| States in     | DIFFORMANTI OF ALCO                                            | OTTO-C. INSTALLON         | COR USING ANY PART | 10.0           | - 13 GH |
|---------------|----------------------------------------------------------------|---------------------------|--------------------|----------------|---------|
|               | Dennia Desponents<br>Choice which features of POD              | ut Farely Drivers v2.8.15 | PODXT Fan          | nily Driver を選 |         |
|               | Overlifter comparently you ne<br>vatal. Cith Next to continue. | et to relation ( as be)   | 択してくださ             | εl Ι.          |         |
|               | Tabled comparements to include                                 | En Nibel Parky            | Direct             |                |         |
| the contract  |                                                                | Decement                  | Next               | ボタンを押して        |         |
| in the second | the statements                                                 | Participante -            | くだる                | さい。            |         |
|               |                                                                | - cia                     | a [_965_] [_       | Lavet          |         |
|               |                                                                |                           |                    |                |         |
|               |                                                                |                           |                    |                |         |

次にパソコン上にインストールする場所を選択します。Browse ボタンを押せばパソコン 上でどこにインストールするかを選択できます。

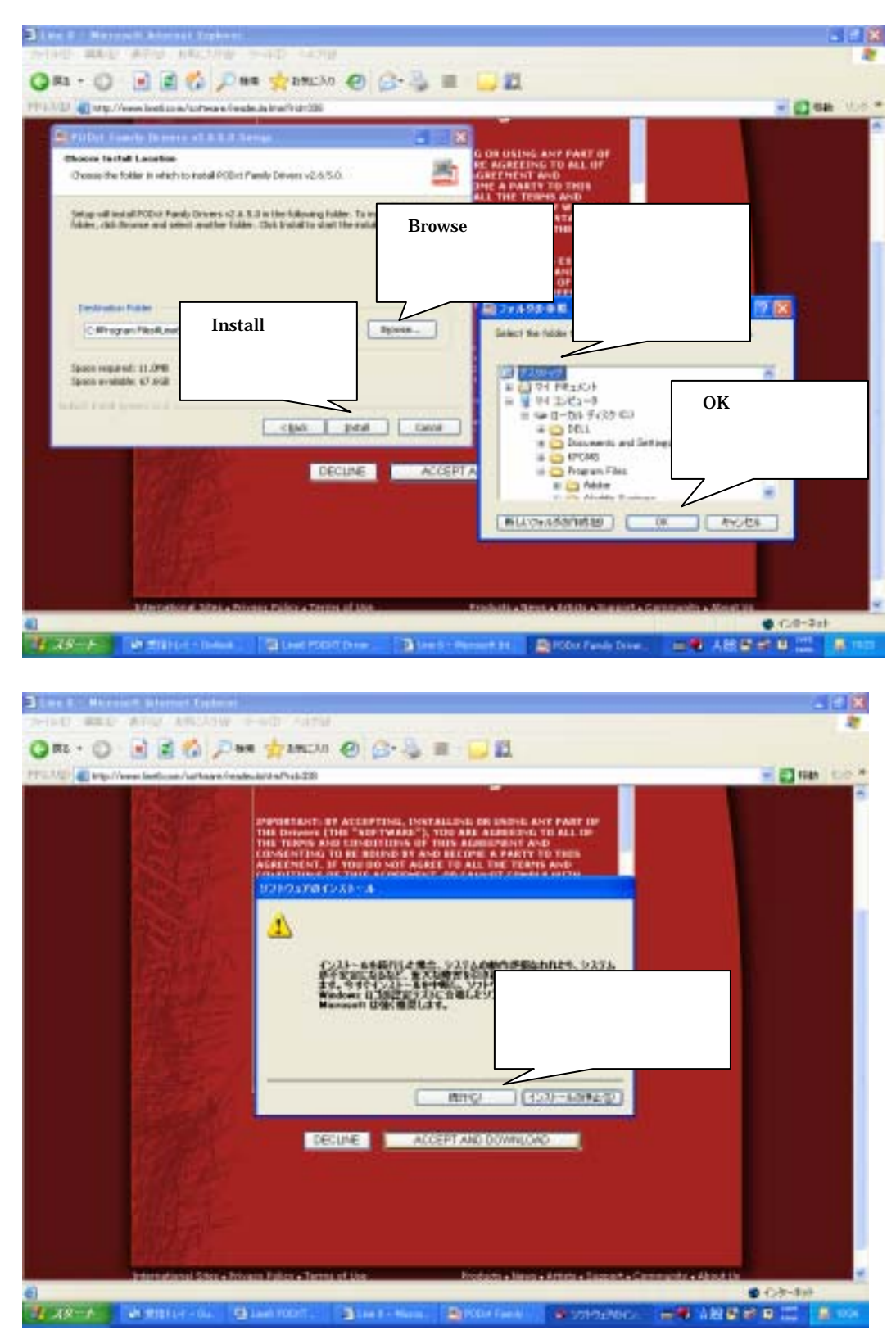

PODXT の USB ケーブルをパソコンにつなげてくださいという文章が出てきますので PODXT 本体とパソコンを USB ケーブルで接続してください。

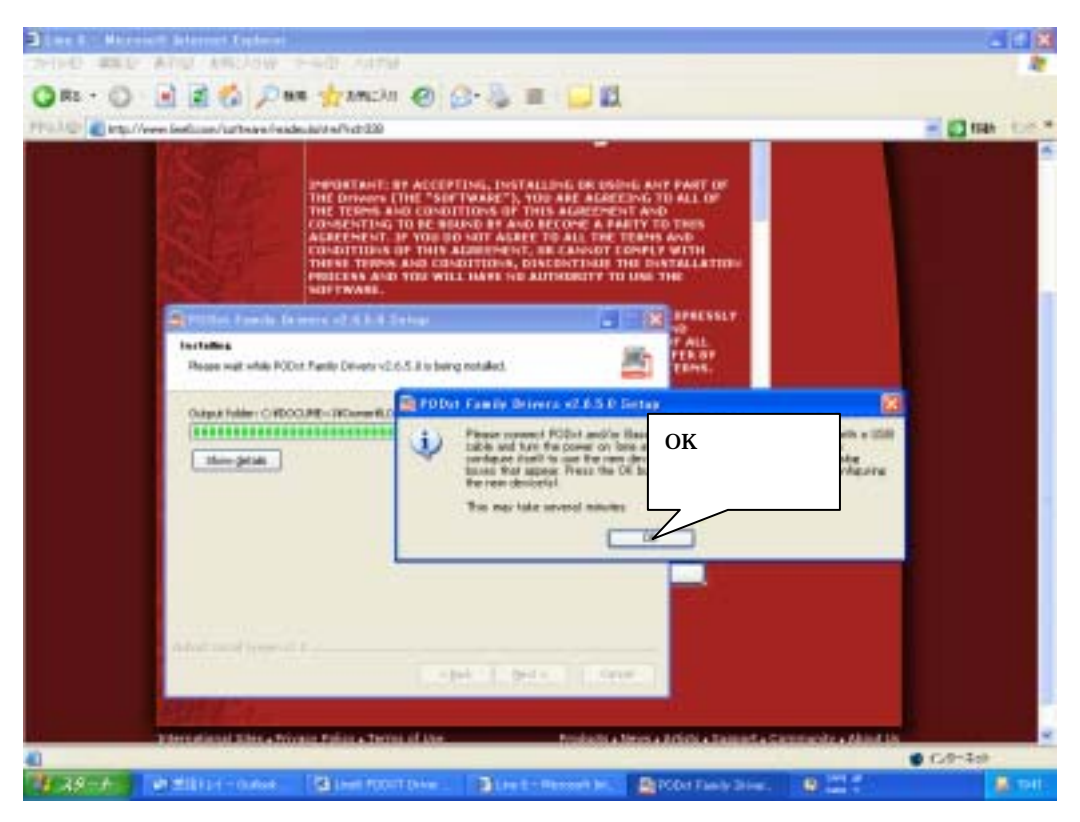

新しいハードウェアの検索ウィザードの開始という画面が立ち上がったらソフトウェア を自動的にインストールするを選択して次へを押してください。

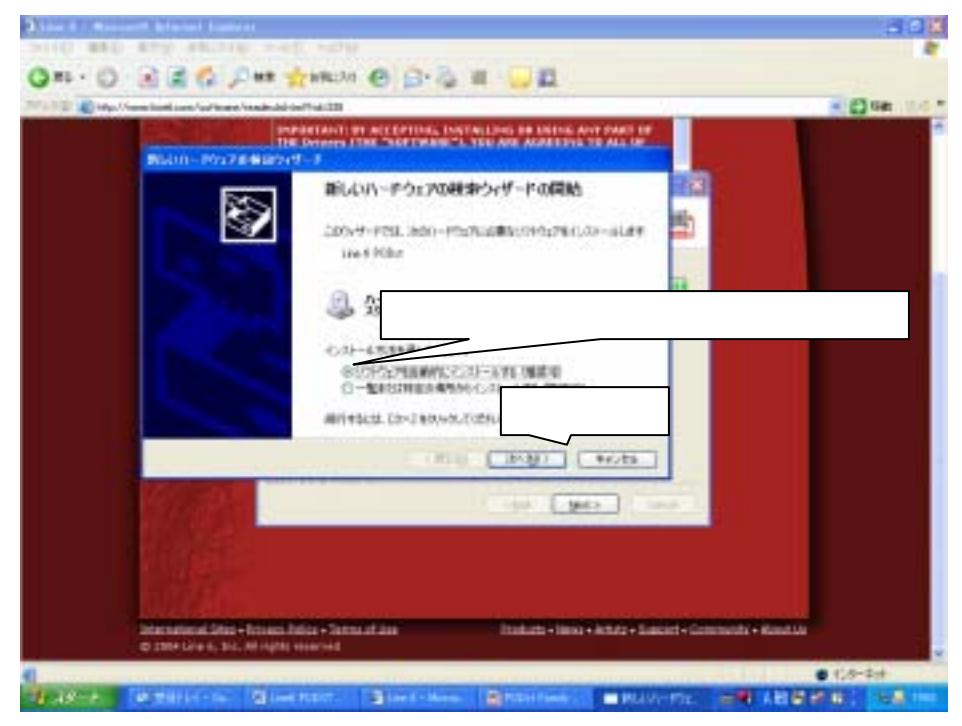

| Black - Walter   | ATTAC BELTER FLACE FILES                                                                                                    |                  |
|------------------|----------------------------------------------------------------------------------------------------|------------------|
| QR1 - 0          | 🕢 🗶 🕼 💭 ## 📩 ##CO 🕘 🗇 🖓 # 🖓 🛄                                                                                                    |                  |
| 171110 - HE HAL  | enclosed case (officers / health dat inc/ via 200                                                                                                    | - D Gab. 11-21.* |
|                  | DEPENDENT OF ACCOUNTS, DOUTALLING OF SUCCESSION AND PART OF                                                                                                    |                  |
|                  | ##1.ttu#.a#41280.                                                                                                    |                  |
|                  | C. Lorenza                                                                                                    |                  |
|                  | S.                                                                                                    |                  |
|                  | (TROP) (Avera)                                                                                                    |                  |
|                  |                                                                                                    |                  |
|                  |                                                                                                    |                  |
|                  | international Alber + Science Anior + Termanifian Escaludis + Second + Science + Mainti + Teatroir + Science + Bainti + Teatroir + Science + Bainti + Science + Bainti + Science + Bainti + Bainti + Science + Bainti + Bainti + Science + Bainti + Bainti + | AZ + MARELAN     |
| the state of the | And a Martin Alexandre Mandale Martin                                                                                                    |                  |

以下の画面が出てきたら続行ボタンを押してください。

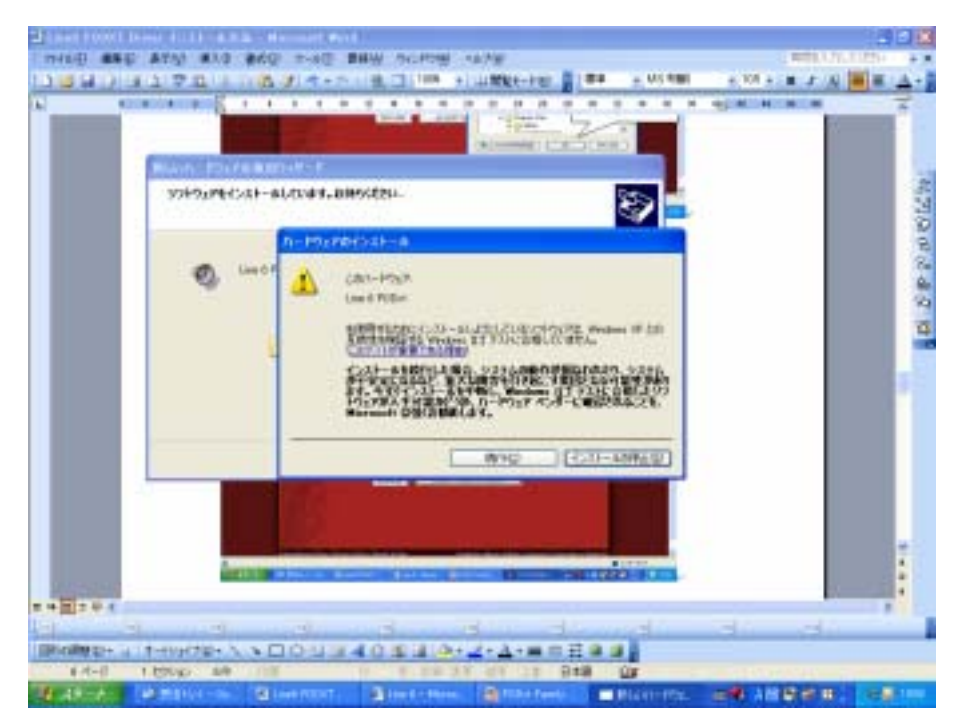

次の画面の完了を押してください。

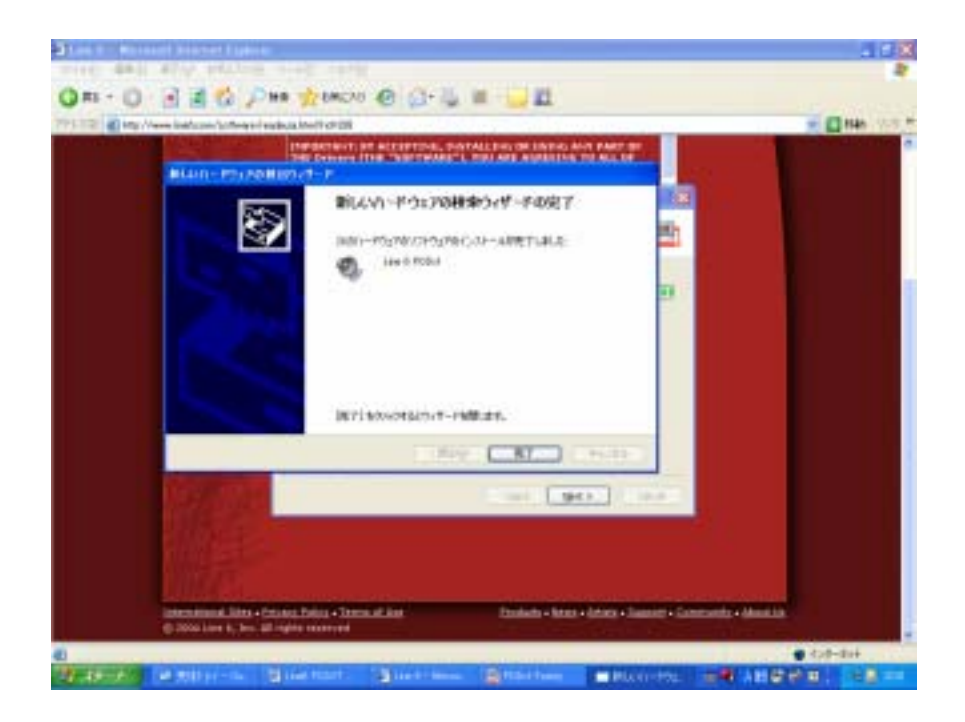

次にインストール完成の画面がでてきますので Next ボタンを押してください。

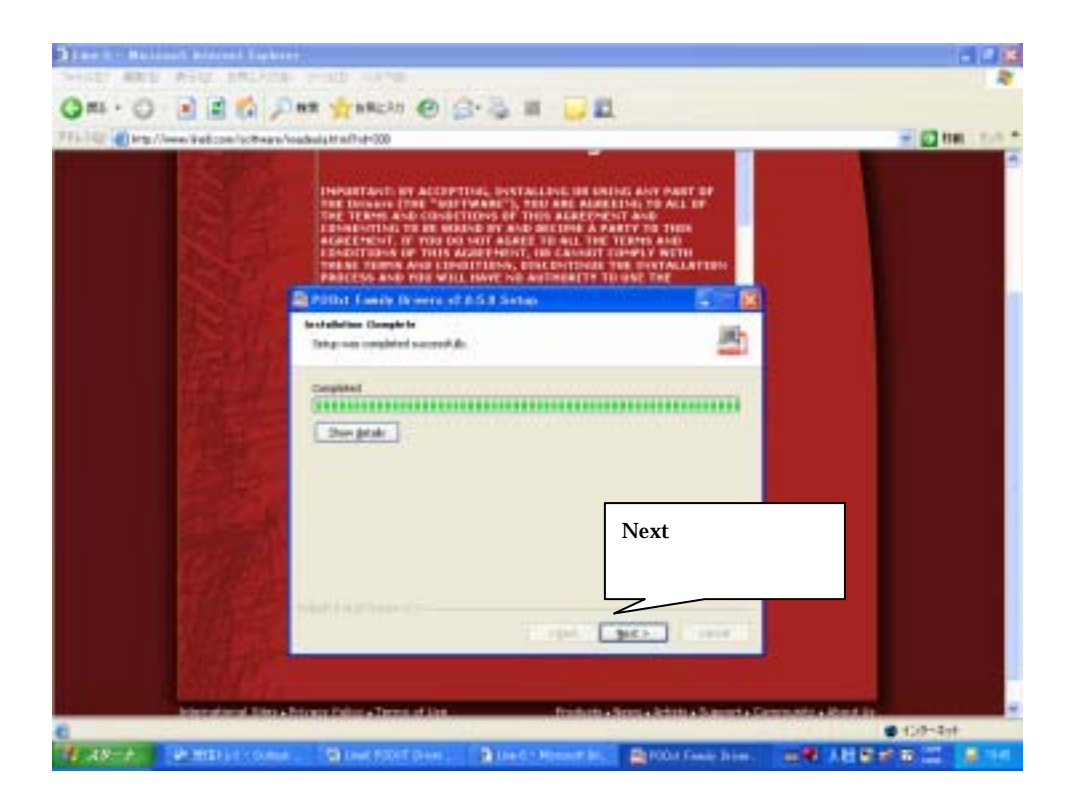

次に出てくる画面の Finish ボタンを押してください。

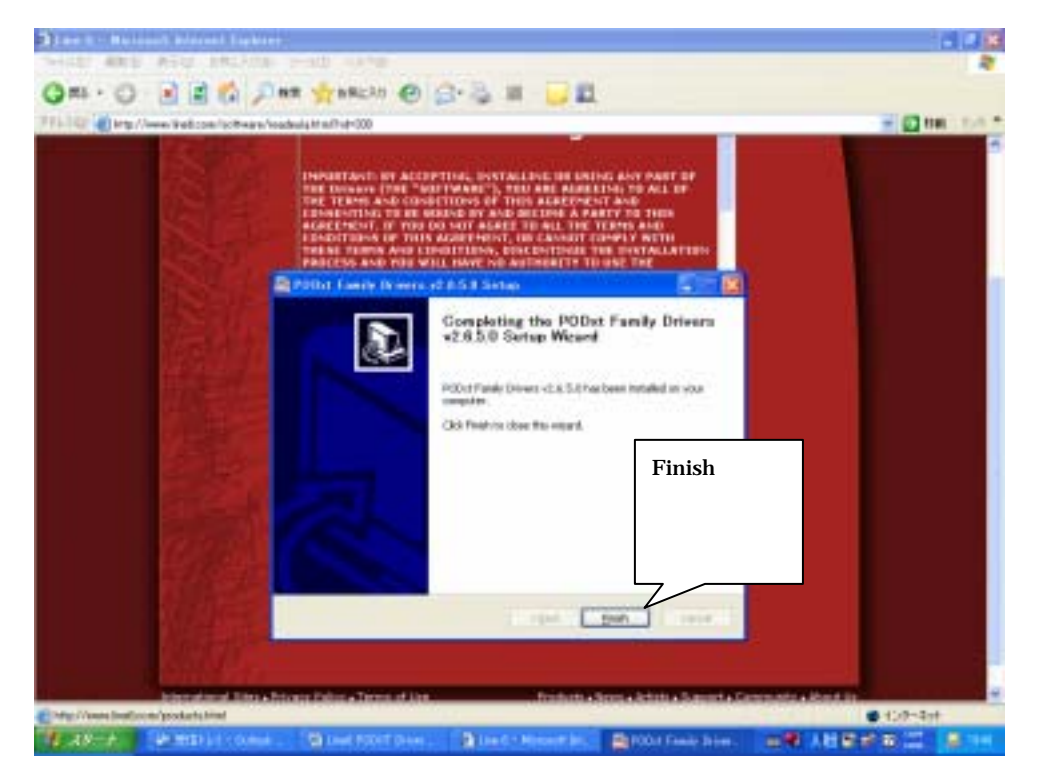

以下でインストールは終了です。